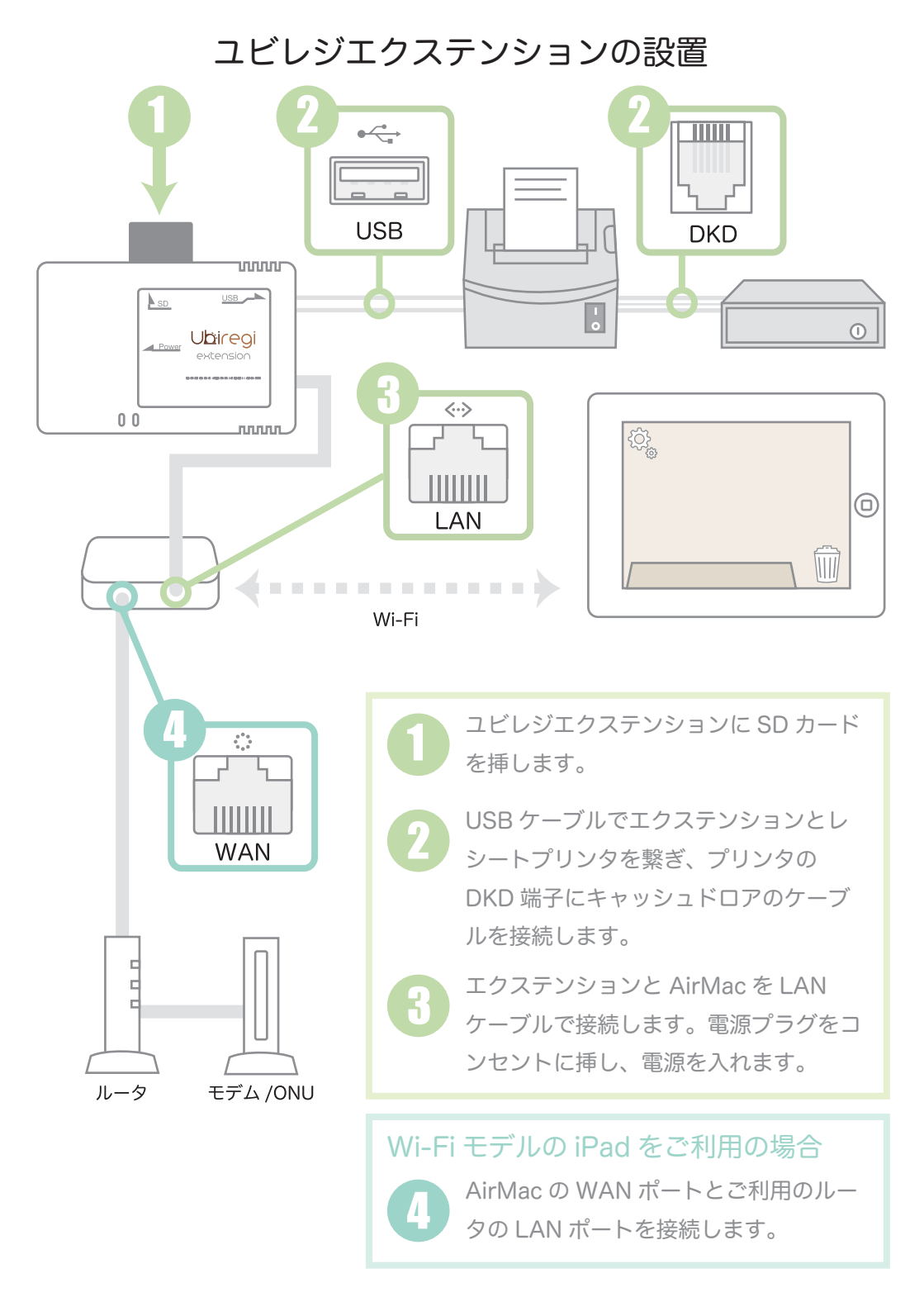

## iPad の設定

| 設定                                            | Wi-Fi     |  |
|-----------------------------------------------|-----------|--|
| <ul><li>▶ ()オフ)</li><li>○ Wi-Fi ***</li></ul> | Wi-Fi オン〇 |  |
|                                               |           |  |

iPad の Wi-Fi 設定から、Wi-Fi がオンになっていることを確認します。

| xOxOxOxO           |              |
|--------------------|--------------|
| √ UbiregiWiFi 5GHz | <b>? (</b> ) |
|                    | A 🗟 🕈        |

「ネットワークを選択…」から「UbiregiWiFi 5GHz」を選択し、接続します。 下部の「接続を確認」をオフにします。

> 初期のパスワードは「AirMac のシリアルナンバー」です。 (AirMac 外箱バーコードラベル Serial No. 参照)

## ユビレジアプリの設定

| 0. | ユビレジエクステンション                               |  |
|----|--------------------------------------------|--|
| ÷¢ | 有効<br>オン<br>http://ubiregiex.local<br>リセット |  |

ユビレジアプリを起動し、設定画面から「ユビレジエクステンション」 を選びます。「有効」をオンにして、少し待ちます。

アプリ右上にエクステンションのチェックアイコンが現れたら設定完了です。